## Digital BookShelf デジタルブックシェルフ Quick Start クイックスタート

Digital BookShelf デジタルブックシェルフ は都立図書館のヴァーチャル書架です。 都立図書館の所蔵資料が"本棚に並んでいるように" 表示されています。

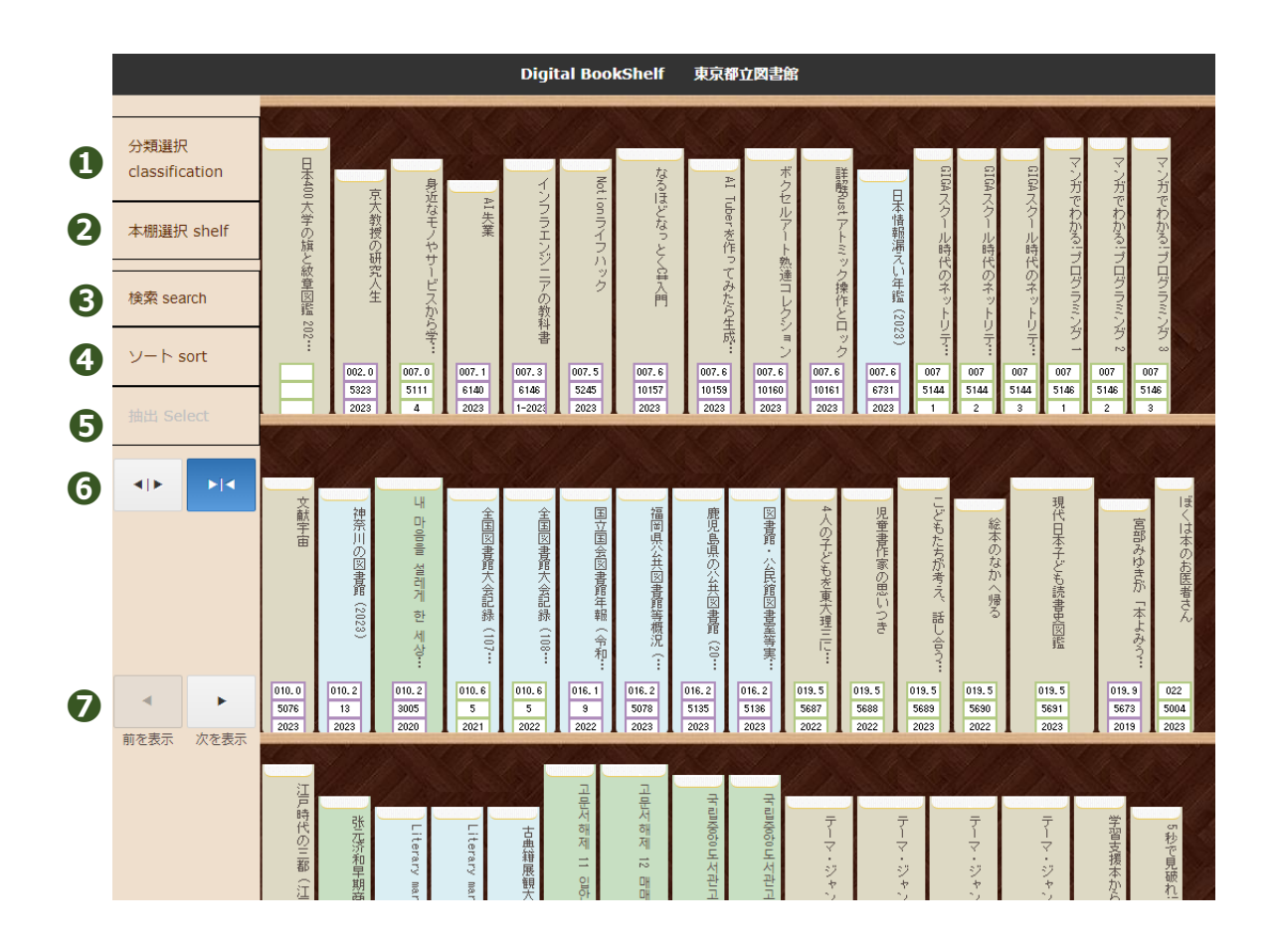

| 0 | 分類選択          | NDC 分類ごとの本棚を表示します       |
|---|---------------|-------------------------|
| 2 | 本棚選択          | 新着資料、電子書籍の本棚を表示します      |
| 6 | 検索            | キーワードで本を検索できます          |
| 4 | ソート           | 本棚内の本をタイトルや出版年などで並び替えます |
| 6 | 抽出            | 検索結果に対し、所蔵館で抽出します       |
| 6 | 背表紙/ジャケット(表紙) | 背表紙表示とジャケット表示を切り替えます    |
| 0 | 前を表示/次を表示     | 本棚の先頭に本を追加します(請求記号順に並び替 |
|   |               | えた後のみ有効)/本棚の最後に本を追加します  |

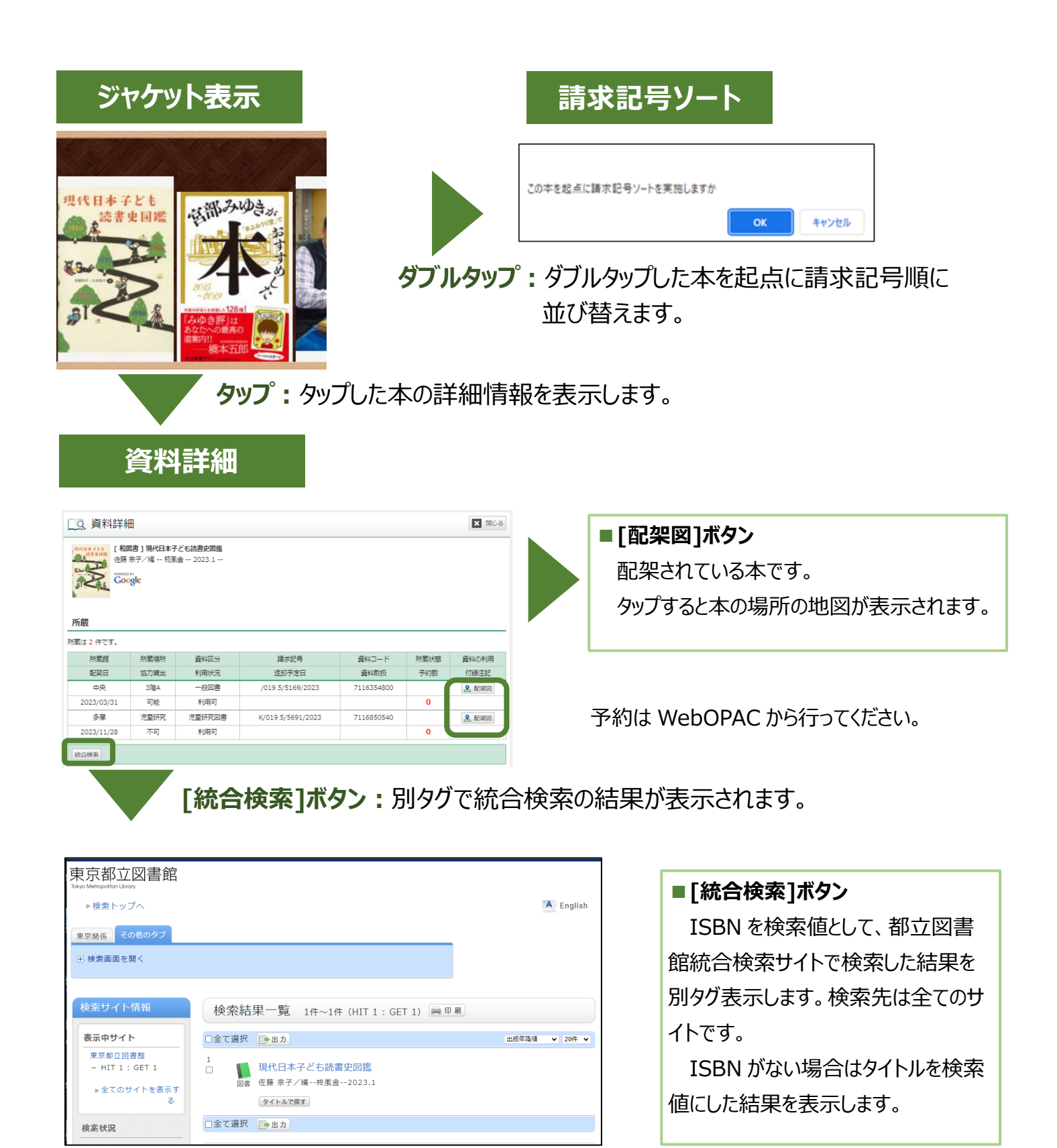

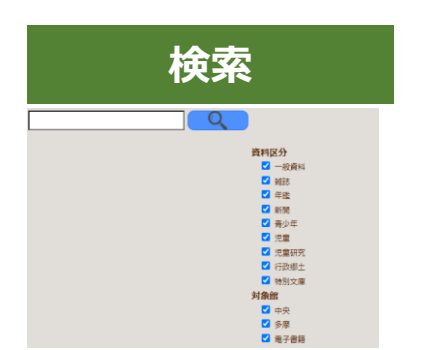

キーワード検索ができます。 単語の間にスペースを入れると、入力したすべてのキーワードが含まれる 資料が検索できます。